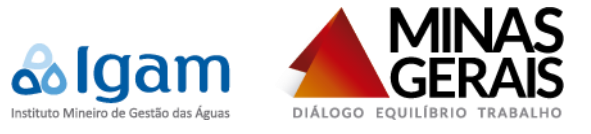

# ALTERAÇÕES DO CADASTRO DE EMPREENDIMENTO COM USO DA ÁGUA

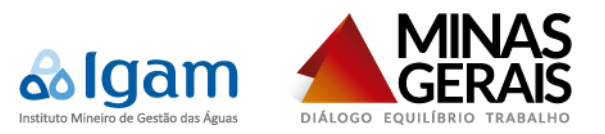

# SUMÁRIO

| 1. | Intr | odução: Atual x Alteração                | 2  |
|----|------|------------------------------------------|----|
|    | 1.1. | Atual                                    | 2  |
|    | 1.2. | Alteração                                | 2  |
| 2. | Cad  | lastro de Empreendimento: SISCAD Externo | 3  |
|    | 2.1. | Selecionar Representado                  | 3  |
|    | 2.2. | Grid                                     | 3  |
|    | 2.3. | Novo Representado                        | 4  |
|    | 2.4. | Representado Existente                   | 7  |
| 3. | Cad  | lastro de Empreendimento: SISCAD Interno | 10 |
| 4. | Cad  | lastro de Usuário do Portal de Segurança | 10 |
| 5. | Pes  | soas Físicas/Jurídicas do InfoHidro      | 11 |

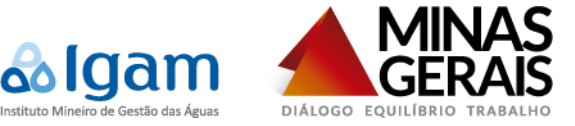

## 1. Introdução: Atual x Alteração

## 1.1. Atual

- Atualmente o usuário acessa o SISCAD Externo, aba Selecionar Representado e escolhe um Representado, que pode ser ele mesmo.
- Na aba Empreendimento de Uso da Água, os dados informados para o cadastro do empreendimento são o Nome Fantasia, Responsável Legal, Endereço e Endereço de Correspondência. Documento (CPF/CNPJ) e Nome/Razão Social são obtidos do Representado.
- O Representado é considerado o dono do empreendimento e pode não ser o Responsável Legal.

## 1.2. Alteração

- O usuário acessará o **SISCAD Externo**, aba **Selecionar Representado** e escolhe a opção <u>Novo Representado</u> ou um **Representado**, que pode ser ele mesmo. Ao escolher a opção <u>Novo Representado</u> será permitido o cadastro de um novo Representado que não está registrado na base do Portal de Segurança.
- Na aba **Empreendimento de Uso da Água**, o formulário de cadastro apresentará campos que dependem do tipo do empreendimento escolhido: <u>Pessoa Física (CPF)</u> ou <u>Pessoa Jurídica (CPNJ)</u>.
- Para a <u>Pessoa Jurídica (CPNJ)</u>, serão cinco seções: Empreendimento, Empreendedor, Responsável Legal, Endereço e Endereço de Correspondência. Para o Empreendimento são informados: <u>CNPJ</u>, <u>Razão Social</u>, <u>Data de Constituição</u>, <u>E-mail</u> e <u>Nome Fantasia</u>. Para o Empreendedor são informados: <u>CNPJ</u>, <u>Razão Social</u>, <u>Data de Constituição</u>, <u>E-mail</u> e <u>Nome Fantasia</u>, se for uma Pessoa Jurídica; ou <u>CPF</u>, <u>Nome</u>, <u>Data de Nascimento</u>, <u>E-mail</u> e <u>Telefone</u>, se for uma Pessoa Física. Para o Responsável Legal são informados: <u>CPF</u>, <u>Nome</u>, <u>Data de Nascimento</u>, <u>E-mail</u> e <u>Telefone</u>.
- Para a <u>Pessoa Física (CPF)</u>, serão três seções Empreendimento/Empreendedor/Responsável Legal, Endereço e Endereço de Correspondência. Para o Empreendimento/Empreendedor/Responsável Legal são informados: <u>CPF</u>, <u>Nome</u>, <u>Data de Nascimento</u>, <u>E-mail</u> e <u>Nome do Empreendimento</u>.
- O Representado continuará sendo considerado o dono do empreendimento (empreendedor).
- Se o empreendimento for uma Pessoa Física, o Representado (empreendedor) sempre será o Responsável Legal. Se o empreendimento for uma Pessoa Jurídica, o Representado (empreendedor) poderá ser o Responsável Legal, se ele (representado) for uma Pessoa Física.

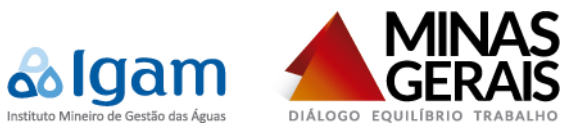

## 2. Cadastro de Empreendimento: SISCAD Externo

#### 2.1. Selecionar Representado

Na aba Selecionar Representado, o usuário escolhe um Representado. Representados são os Empreendedores (donos dos empreendimentos que o usuário possui vínculo). A primeira opção da lista de Representados será Novo Representado, a segunda será o próprio Representado e as demais opções serão os outros Representados listados em ordem alfabética (Figura 2.1).

| epresentante                              |                                                                            |                                                                                           |                                     |                                              |                                                   |                     |                      |
|-------------------------------------------|----------------------------------------------------------------------------|-------------------------------------------------------------------------------------------|-------------------------------------|----------------------------------------------|---------------------------------------------------|---------------------|----------------------|
| presentante:                              | ELIAS BRUN                                                                 | IO DE CASTRO LASMAR                                                                       |                                     |                                              |                                                   |                     |                      |
| presentado:                               | Selecione u                                                                | ma opção                                                                                  | •]                                  |                                              |                                                   |                     |                      |
|                                           | Selecione u<br>NOVO REP<br>ELIAS BRU<br>ALBERT OL<br>BRUNO SO<br>GUILHERMI | ma opção<br>RESENTADO<br>NO DE CASTRO LASMAR<br>JVEIRA<br>ARES SILVA<br>E ALVES ALVERANGA |                                     |                                              |                                                   |                     | Selecion             |
|                                           | ROBERT LO                                                                  | JPES NUGUEIRA                                                                             |                                     |                                              |                                                   |                     |                      |
| uardando Vir<br>Nº InfoHidro              | ROBERTLO                                                                   | Responsável Legal                                                                         | Empreendimento                      | CNPJ/CPF                                     | Município                                         | Aceitar Vinc        | ulação               |
| N° InfoHidro                              | ROBERT LO                                                                  | Responsável Legal                                                                         | Empreendimento<br>EMP 2             | CNPJ/CPF<br>083.310.666-00                   | Município<br>ANDRELÂNDIA - MG                     | Aceitar Vinc        | ulação<br>Não        |
| <b>N° InfoHidro</b><br>2014/63<br>2014/33 | ROBERT LO                                                                  | Responsável Legal<br>NAN DE BRITO MENDES<br>NAN DE BRITO MENDES                           | Empreendimento<br>EMP 2<br>EMP 0002 | CNPJ/CPF<br>083.310.666-00<br>083.310.666-00 | Município<br>ANDRELÂNDIA - MG<br>BOM SUCESSO - MG | Aceitar Vinc<br>Sim | ulação<br>Não<br>Não |

Figura 2.1 - Selecionar Representado.

#### 2.2. Grid

Após clicar no botão Selecionar (Figura 2.1), o usuário será redirecionado para a aba Empreendimento de Uso da Água, onde será listado o grid de empreendimentos cadastrados com as seguintes colunas: <u>Nº</u> InfoHidro, Responsável Legal, CPF/CNPJ, Empreendimento, Status, Município, Número Declaração, Data Declaração, Status da Declaração e Ações.

| Empreendim   | entos cadastrados      |                    |                                  |        |                     |                   |                 |                      |        |
|--------------|------------------------|--------------------|----------------------------------|--------|---------------------|-------------------|-----------------|----------------------|--------|
| Pesqu        | uisar:                 | 9. W               |                                  |        | 24                  |                   |                 |                      |        |
| Nº Infohidro | Responsável Legal      | CPF/CNPJ           | Empreendimento                   | Status | Municipio           | Número Declaração | Data Declaração | Status da Declaração | Ações  |
| 2014/96      | MARCONI ROCHA SILVEIRA | 00.000.000/0000-00 | EUNI EVANGELISTA DA SILVA        | 1      | BURITIZEIRO - MG    | 2014/96-2014-1    | 25/08/2014      | Aberta               |        |
| 2014/93      | MARCONI ROCHA SILVEIRA | 00.000.000/000-00  | TESTE 4                          | 1      | BELO HORIZONTE - MG | 2014/93-2014-1    | 14/08/2014      | Aberta               |        |
| 2014/81      | MARCONI ROCHA SILVEIRA | 00.000.000/0000-00 | TESTE NEGATIVO                   | 1      | ARCOS - MG          | 2014/81-2014-1    | 01/08/2014      | Enviada              |        |
| 2014/72      | MARCONI ROCHA SILVEIRA | 00.000.000/0000-00 | TESTE 3                          | 1      | BARBACENA - MG      | 2014/72-2014-1    | 25/07/2014      | Enviada              |        |
| 2014/71      | MARCONI ROCHA SILVEIRA | 00.000.000/0000-00 | SAMARCO MINERAÇÃO S/A            | 1      | MARIANA - MG        | 2014/71-2014-1    | 24/07/2014      | Aberta               |        |
| 2014/70      | MARCONI ROCHA SILVEIRA | 00.000.000/0000-00 | TESTE 2                          | 1      | BARBACENA - MG      | 2014/70-2014-1    | 25/07/2014      | Suspensa 🛕           | ۹. 🗤   |
| 2014/69      | MARCONI ROCHA SILVEIRA | 00.000.000/0000-00 | RODRIGO GONÇALVES SOBREIRA ROCHA | 1      | CARATINGA - MG      | 2014/69-2014-2    | 22/08/2014      | Aberta               | E 9. 8 |
| 2014/68      | MARCONI ROCHA SILVEIRA | 000.000.000-00     | MARCONI ROCHA SILVEIRA           | 4      | REDUTO - MG         | 2014/68-2014-1    | 17/07/2014      | Enviada              |        |
| 2014/67      | MARCONI ROCHA SILVEIRA | 000.000.000-00     | MARCONI ROCHA SILVEIRA           | 1      | PONTE NOVA - MG     | 2014/67-2014-1    | 17/07/2014      | Enviada              |        |
| 2014/66      | MARCONI ROCHA SILVEIRA | 00.000.000/0000-00 | GILMAR AUGUSTO DE SOUZA          | 1      | AIMORÉS - MG        | 2014/66-2014-1    | 16/07/2014      | Enviada              |        |
| 2014/65      | MARCONI ROCHA SILVEIRA | 00.000.000/0000-00 | COMPANHIA SÃO GERALDO DE VIAÇÃO  | 1      | BELO HORIZONTE - MG | 2014/65-2014-1    | 16/07/2014      | Enviada              |        |
| 2014/62      | MARCONI ROCHA SILVEIRA | 00.000.000/0000-00 | TESTE                            | 4      | BELO HORIZONTE - MG | 2014/62-2014-6    | 05/08/2014      | Enviada              |        |
| 2014/56      | MARCONI ROCHA SILVEIRA | 00.000.000/0000-00 | EMPRESA DE ARROZ LTDA            | 1      | IBIÁ - MG           | 2014/56-2014-1    | 10/07/2014      | Enviada              |        |
| 2014/54      | MARCONI ROCHA SILVEIRA | 00.000.000/0000-00 | PRODUTOS ERLAN LTDA.             | 1      | UBERLÂNDIA - MG     | 2014/54-2014-1    | 10/07/2014      | Enviada              |        |
| 2014/51      | MARCONI ROCHA SILVEIRA | 00.000.000/0000-00 | VALE FERTILIZANTES S/A           | 1      | ARAXÁ - MG          | 2014/51-2014-2    | 11/07/2014      | Enviada              | K 9.1  |

Figura 2.2 - Empreendimentos Cadastrados.

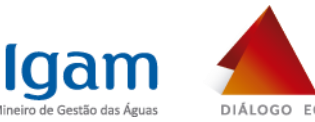

#### 2.3. Novo Representado

 Ao escolher a opção <u>Novo Representado</u>, o usuário cadastrará um empreendimento para um novo Representado, chamado aqui de Empreendedor. Neste caso, o grid da Figura 2.2 estará vazio. *Observação:* Selecionando esta opção, o usuário autenticado não poderá informar o próprio CPF no campo CPF da Figura 2.3. Neste caso o sistema emitirá uma mensagem e não permitirá o cadastro.

#### 2.3.1. Pessoa Física (CPF)

• Se o empreendimento do novo **Empreendedor** (**Representado**) for uma Pessoa Física, deve-se escolher a opção <u>CPF</u> do campo **Tipo de Documento**, o formulário será igual ao demonstrado na Figura 2.3.

| Empreendimentos de Uso da Á    | gua                                  |                             |                     |                         |          |
|--------------------------------|--------------------------------------|-----------------------------|---------------------|-------------------------|----------|
| Empreendimento/Empreer         | idedor/Responsável Legal             |                             |                     |                         |          |
| Tipo de Documento *            | • CPF O CNPJ                         |                             |                     |                         |          |
| CPF *                          | 9                                    |                             |                     |                         |          |
| Nome *:                        |                                      |                             |                     |                         |          |
| Data de Nascimento             | *                                    |                             |                     |                         |          |
| Email *                        |                                      |                             |                     |                         |          |
| Nome do Empreendimento:        |                                      |                             |                     |                         |          |
|                                |                                      |                             |                     |                         |          |
| Endereço de Empreendimento     | do Uso da Água                       |                             |                     |                         |          |
| CEP *:                         | <u>2</u>                             | UF * :                      | MINAS GERAIS        | •                       |          |
| Logradouro * :                 |                                      | Município * :               | Selecione uma Opção | ▼.                      |          |
| Número * :                     |                                      | Distrito * :                | Selecione uma opção | ▼                       |          |
| Complemento :                  |                                      | Telefone * :                |                     |                         |          |
| Bairro * :                     |                                      | FAX:                        |                     |                         |          |
| Caixa Postal:                  |                                      |                             |                     |                         |          |
| ) endereco é o mesmo para corr | espondência? 🔍 Sim 🖲 Não             |                             |                     |                         |          |
| Endereço de Correspondência    |                                      |                             |                     |                         |          |
| CEP * ·                        |                                      | UF * ·                      | MINAS GERAIS        | •                       |          |
| Logradouro * :                 |                                      | Município * :               | Selecione uma Opcão |                         |          |
| Número * :                     |                                      | Distrito * :                | Selecione uma opcão |                         |          |
| Complemento :                  |                                      | Telefone * :                |                     |                         |          |
| Bairro * :                     |                                      | FAX:                        |                     |                         |          |
| Caixa Postal:                  |                                      |                             |                     |                         |          |
|                                |                                      |                             |                     |                         |          |
|                                |                                      |                             |                     | @Limpar                 | 🗸 Salvar |
|                                |                                      |                             |                     |                         |          |
| Figura                         | 2.3 - Formulário de Cadastro de Empr | reendimento (Pessoa Física) | para novo Empree    | endedor (Representado). |          |

*Observação:* Neste caso Empreendimento, Empreendedor e Responsável Legal são a mesma Pessoa Física.

- Ao preencher o CPF do Empreendimento/Empreendedor/Responsável Legal e clicar no ícone de lupa, o sistema consultará se este documento já existe na base do Portal de Segurança. Caso exista, os campos Nome, Data de Nascimento e E-mail serão preenchidos automaticamente. O campo Nome do Empreendimento não será preenchido automaticamente e o seu preenchimento é opcional.
   Observação: Se o Nome do Empreendimento não for preenchido, o sistema utilizará como nome do empreendimento, o nome do Empreendedor (Representado).
- Após preencher o formulário e clicar no botão **Salvar**, o Empreendedor (Representado) será automaticamente cadastrado no **Portal de Segurança** e receberá as permissões padrão do Portal (incluindo a permissão de acesso para o SISCAD Externo), caso seu registro ainda não exista no Portal.

*Observação:* As pessoas físicas cadastradas no portal necessitam de dados de endereço, para isto serão utilizados os dados de endereço do empreendimento.

• O usuário que efetuou o cadastro será automaticamente vinculado ao novo empreendimento. Este vínculo poderá ser desfeito pelo próprio usuário ou pelo Empreendedor (Representado) cadastrado por ele.

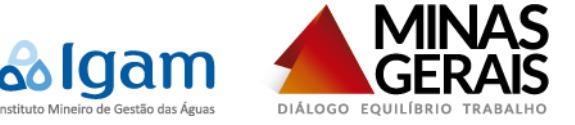

#### 2.3.2. Pessoa Jurídica (CNPJ)

• Se o empreendimento do novo **Empreendedor** (**Representado**) for uma Pessoa Jurídica, deve-se escolher a opção <u>CNPJ</u> do campo **Tipo de Documento**.

Observação: A opção CNPJ será a escolha padrão do sistema.

- Ao preencher o CNPJ do Empreendimento e clicar no ícone de lupa, o sistema consultará se este documento já existe na base do Portal de Segurança. Caso exista, os campos <u>Razão Social</u>, <u>Data de Constituição</u>, <u>E-mail</u> e <u>Nome Fantasia</u> serão preenchidos automaticamente.
- Se o Empreendedor (Representado) for uma Pessoa Física, deve-se escolher a opção <u>CPF</u> do campo Tipo de Documento, o formulário será igual ao demonstrado na Figura 2.4. *Observação:* A opção CPF será a escolha padrão do sistema.
- Ao preencher o CPF do Empreendedor (Representado) e clicar no ícone de lupa, o sistema consultará se este documento já existe na base do Portal de Segurança. Caso exista, os campos <u>Nome</u>, <u>Data de Nascimento</u> e <u>E-</u> <u>mail</u> serão preenchidos automaticamente.

| ino de Documento * : O CPE ( CNP)       |          |               |                     |   |  |
|-----------------------------------------|----------|---------------|---------------------|---|--|
|                                         |          |               |                     |   |  |
| Razão Social *                          |          |               |                     |   |  |
|                                         |          |               |                     |   |  |
| Data de Constituição *                  |          |               |                     |   |  |
| Email *:                                |          |               |                     |   |  |
| Nome Fantasia :                         |          |               |                     |   |  |
| mpreendedor                             |          |               |                     |   |  |
| ipo de Documento * :                    |          |               |                     |   |  |
| CPF *:                                  |          |               |                     |   |  |
| Nome *:                                 |          |               |                     |   |  |
| Data de Nascimento *                    |          |               |                     |   |  |
| Emeil*                                  |          |               |                     |   |  |
| cmail .                                 |          |               |                     |   |  |
| esponsável Legal                        |          |               |                     |   |  |
| CPF *:                                  | 9        |               |                     |   |  |
| Nome *:                                 |          |               |                     |   |  |
| Data de Nascimento *                    |          |               |                     |   |  |
| Email *:                                |          |               |                     |   |  |
| Telefone 🗄                              |          |               |                     |   |  |
|                                         |          |               |                     |   |  |
| dereço de Empreendimento do Uso da Agua |          |               |                     |   |  |
| CEP*:                                   | 9        | UF * :        | MINAS GERAIS        | • |  |
| Logradouro * :                          |          | Município * : | Selecione uma Opção | • |  |
| Número * :                              |          | Distrito * :  | Selecione uma opção | • |  |
| Complemento :                           |          | Telefone * :  |                     |   |  |
| Bairro * :                              |          | FAX:          |                     |   |  |
| Caixa Postal:                           |          |               |                     |   |  |
| laraca é a magma para correspondência?  | Sim  Não |               |                     |   |  |
| dereço e o mesmo para correspondencia?  | Sim Sidu |               |                     |   |  |
|                                         |          |               |                     |   |  |
| CEP *: [                                |          | UF*:          | MINAS GERAIS        | • |  |
| Logradouro * :                          |          | Município * : | Selecione uma Opção | • |  |
| Número *:                               |          | Distrito * :  | Selecione uma opção | • |  |
| Complemento :                           |          | leletone :    |                     |   |  |
| Bairro *: [                             |          | FAX:          | ι                   |   |  |
| Calita Postal:                          |          |               |                     |   |  |
|                                         |          |               |                     |   |  |

Figura 2.4 - Formulário de Cadastro de Empreendimento (Pessoa Física) para novo Empreendedor (Representado) Pessoa Física.

- Se o **Empreendedor** (**Representado**) for uma Pessoa Jurídica, deve-se escolher a opção <u>CNPJ</u> do campo **Tipo de Documento**, o formulário será igual ao demonstrado na Figura 2.5.
- Ao preencher o CNPJ do Empreendedor (Representado) e clicar no ícone de lupa, o sistema consultará se este documento já existe na base do Portal de Segurança. Caso exista, os campos Razão Social, Data de Constituição, E-mail e Nome Fantasia serão preenchidos automaticamente.

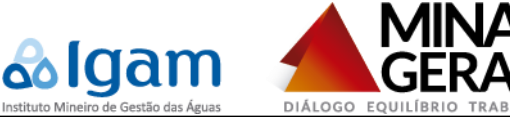

| and the second second sec |                                                              |                                                                                                    |                                                                                                 |  |
|----------------------------------------------------------------------------------------------------|--------------------------------------------------------------|----------------------------------------------------------------------------------------------------|-------------------------------------------------------------------------------------------------|--|
| eendimentos de Uso da Ag                                                                                                    | lua                                                          |                                                                                                    |                                                                                                 |  |
| preendimento                                                                                                    |                                                              |                                                                                                    |                                                                                                 |  |
| po de Documento * : 🔘 C                                                                                                    | PF                                                           |                                                                                                    |                                                                                                 |  |
| CNPJ *                                                                                                    | 9                                                            |                                                                                                    |                                                                                                 |  |
| Razão Social *                                                                                                    |                                                              |                                                                                                    |                                                                                                 |  |
| Data de Constituição *                                                                                                    |                                                              |                                                                                                    |                                                                                                 |  |
|                                                                                                    |                                                              |                                                                                                    |                                                                                                 |  |
| Email **                                                                                                    |                                                              |                                                                                                    |                                                                                                 |  |
| Nome Pantasia :                                                                                                    |                                                              |                                                                                                    |                                                                                                 |  |
| Empreendedor                                                                                                    |                                                              |                                                                                                    |                                                                                                 |  |
| ripo de Documento * : 🛛 O                                                                                                    | PF   CNPJ                                                    |                                                                                                    |                                                                                                 |  |
| CNPJ *                                                                                                    | <u>9</u>                                                     |                                                                                                    |                                                                                                 |  |
| Razão Social 🔹                                                                                                    |                                                              |                                                                                                    |                                                                                                 |  |
| Data de Constituição *                                                                                                    |                                                              |                                                                                                    |                                                                                                 |  |
| Email*                                                                                                    |                                                              |                                                                                                    |                                                                                                 |  |
| Email :                                                                                                    |                                                              |                                                                                                    |                                                                                                 |  |
| Nome Fantasia .                                                                                                    |                                                              |                                                                                                    |                                                                                                 |  |
| Responsável Legal                                                                                                    |                                                              |                                                                                                    |                                                                                                 |  |
| CPF 📩                                                                                                    | 9                                                            |                                                                                                    |                                                                                                 |  |
| Nome *:                                                                                                    |                                                              |                                                                                                    |                                                                                                 |  |
|                                                                                                    |                                                              |                                                                                                    |                                                                                                 |  |
| Data de Nascimento 🜸                                                                                                    |                                                              |                                                                                                    |                                                                                                 |  |
| Data de Nascimento *                                                                                                    |                                                              |                                                                                                    |                                                                                                 |  |
| Data de Nascimento * Email *:<br>Email *:<br>Telefone *:                                                                                                    |                                                              |                                                                                                    |                                                                                                 |  |
| Data de Nascimento *<br>Email *:<br>Telefone *:                                                                                                    |                                                              |                                                                                                    |                                                                                                 |  |
| Data de Nascimento * Email *:<br>Email *:<br>Telefone *:                                                                                                    | te Uso da Água                                               |                                                                                                    |                                                                                                 |  |
| Data de Nascimento *<br>Email *:<br>Telefone *:<br>Idereço de Empreendimento<br>CEP * :                                                                                                    | do Uso da Água                                               | UF * :                                                                                                    | MINAS GERAIS                                                                                    |  |
| Data de Nascimento *<br>Email *:<br>Telefone *:<br>Idereço de Empreendimento<br>CEP * :<br>Logradouro * :                                                                                                    | do Uso da Água                                               | UF * ;<br>Municipio *:                                                                                             | MINAS GERAIS  Selecione uma Opção                                                               |  |
| Data de Nascimento *<br>Email *:<br>Telefone *:<br>Idereço de Empreendimento<br>CEP *:<br>Logradouro *:<br>Número *:                                                                                                    | do Uso da Água                                               | UF*:<br>Municipio*:<br>Distrio*:                                                                                   | MINAS GERAIS<br>Selecione uma Opção •<br>Selecione uma opção •                                  |  |
| Data de Nascimento *<br>Email *:<br>Telefone *:<br>idereço de Empreendimento<br>CEP *:<br>Logradouro *:<br>Número *:<br>Complemento :                                                                                                    | do Uso da Água                                               | UF * :<br>Municipio *<br>Distrito *:<br>Telefone *:                                                                | MINAS GERAIS   Selecione uma Opção  Selecione uma opção                                         |  |
| Data de Nascimento * (<br>Email *:<br>Telefone *:<br>dereço de Empreendimento<br>CEP * :<br>Logradouro * :<br>Número * :<br>Complemento :<br>Bairro * :                                                                                                    | do Uso da Água                                               | UF * :<br>Municipio :<br>Distrito *<br>Telefone *:<br>FAX:                                                         | MINAS GERAIS                                                                                    |  |
| Data de Nascimento • (<br>Email *<br>Telefone *<br>dereço de Empreendimento<br>CEP * :<br>Logradouro * :<br>Número * :<br>Bairro * :<br>Caixa Postal: :                                                                                                    | do Uso da Água                                               | UF * .<br>Municipio *:<br>Distrito *<br>Telefone * :<br>FAX:                                                       | MINAS GERAIS                                                                                    |  |
| Data de Nascimento • (<br>Email *:<br>Telefone *:<br>dereço de Empreendimento<br>CEP *:<br>Logradouro *:<br>Complemento :<br>Bairro *:<br>Caixa Postal:<br>datas 4 o meso ac                                                                                                    | do Uso da Água                                               | UF * :<br>Municipio *:<br>Distrito *:<br>Telefone *:<br>FAX:                                                       | MINAS GERAIS                                                                                    |  |
| Data de Nascimento •<br>Email *:<br>Telefone *:<br>CEP *:<br>Logradouro *:<br>Complemento :<br>Gaixa Postal:<br>Caixa Postal:                                                                                                    | do Uso da Água                                               | UF * :<br>Município *:<br>Distrito *:<br>Telefone *:<br>FAX:                                                       | MINAS GERAIS                                                                                    |  |
| Data de Nascimento • (<br>Email *:<br>Telefone *:<br>Udereço de Empreendimento<br>CEP *:<br>Logradouro *:<br>Número *:<br>Camplemento :<br>Gaixa Postal:<br>dereço é o mesmo para corr<br>dereço de Correspondência                                                                                                    | do Uso da Água                                               | UF * :<br>Município *:<br>Distrito *:<br>Telefone *:<br>FAX:                                                       | MINAS GERAIS                                                                                    |  |
| Data de Nascimento • (<br>Email * :<br>Telefone * :<br>dereço de Empreendimento<br>CEP * :<br>Logradouro * :<br>Número * :<br>Camplemento :<br>Gaixa Postal:<br>dereço é o mesmo para corr<br>dereço é o mesmo para corr                                                                                                    | do Uso da Água<br>do Uso da Água<br>sepondência? © Sim ® Não | UF * :<br>Municipio 1:<br>Distrito *<br>Telefone *:<br>FAX:<br>UF * :                                              | MINAS GERAIS                                                                                    |  |
| Data de Nascimento +<br>Email *:<br>Telefone *:<br>CEP *:<br>Logradouro *:<br>Número *:<br>Bairro *:<br>Caixa Postal:<br>dereço é o mesmo para corr<br>dereço de Correspondência<br>CEP *:<br>Logradouro *:                                                                                                    | do Uso da Água                                               | UF * :<br>Municipio *:<br>Distrito *:<br>Telefone *:<br>FAX:<br>UF * :<br>Municipio *:                             | MINAS GERAIS                                                                                    |  |
| Data de Nascimento • (<br>Email *:<br>Telefone *:<br>CEP *:<br>Logradouro *:<br>Complemento :<br>Gaixa Postal:<br>Zereço é o mesmo para corri<br>Idereço de Correspondência<br>CEP *:<br>Logradouro *:<br>Número *:                                                                                                    | do Uso da Água                                               | UF * :<br>Município *:<br>Distrito *:<br>Telefone *:<br>FAX:<br>UF * :<br>Município *:<br>Distrito *:              | MINAS GERAIS                                                                                    |  |
| Data de Nascimento • (<br>Email *<br>Telefone *<br>OEP * [<br>Logadouro *<br>CEP * [<br>Complemento :<br>Gaixa Postal:<br>dereço é o mesmo para corr<br>dereço é o ressno dara corr<br>dereço é o ressno dara corr<br>telego de Correspondência<br>OEP * [<br>Logadouro * ]<br>Complemento :                                                                                                    | do Uso da Água                                               | UF * :<br>Municipio 1:<br>Distrito *<br>Telefone *:<br>FAX:<br>UF * :<br>Distrito *:<br>Distrito *:<br>Telefone *: | MINAS GERAIS    MINAS GERAIS                                                                    |  |
| Data de Nascimento • (<br>Email *:<br>Telefone *:<br>CEP *:<br>Logradouro *:<br>Canadouro *:<br>Canadouro *:<br>Canadouro *:<br>Canadouro *:<br>Canadouro *:<br>Canadouro *:<br>Logradouro *:<br>Número *:<br>Complemento :<br>Canadouro *:<br>Sumor *:<br>Canadouro *:<br>Sumor *:<br>Canadouro *:<br>Sumor *:<br>Complemento :<br>Sainro *:                                                                                                    | do Uso da Água                                               | UF * :<br>Municipio 1:<br>Distrito * :<br>FAX:<br>UF * :<br>Municipio * :<br>Distrito * :<br>Telefone * :<br>FAX:  | MINAS GERAIS    Selecione uma opção   MINAS GERAIS    Selecione uma opção   Selecione uma opção |  |

Figura 2.5 - Formulário de Cadastro de Empreendimento (Pessoa Jurídica) para novo Empreendedor (Representado) Pessoa Jurídica.

- Ao preencher o CPF do Responsável Legal e clicar no ícone de lupa, o sistema consultará se este documento já existe na base do Portal de Segurança. Caso exista, os campos Nome, Data de Nascimento, E-mail e Telefone serão preenchidos automaticamente.
- Após preencher o formulário e clicar no botão Salvar, o Empreendedor (Representado) será automaticamente cadastrado no Portal de Segurança, caso seu registro ainda não exista no Portal. Se o Empreendedor (Representado) for uma Pessoa Física, receberá as permissões padrão do Portal (incluindo a permissão de acesso para o SISCAD Externo).

*Observação:* As pessoas físicas cadastradas no portal necessitam de dados de endereço, para isto serão utilizados os dados de endereço do empreendimento.

- O Empreendimento será automaticamente cadastrado como uma Pessoa Jurídica no Portal de Segurança, caso seu registro ainda não exista no Portal.
- O Responsável Legal será automaticamente cadastrado como uma Pessoa Física no Portal de Segurança e receberá as permissões padrão do Portal (incluindo a permissão de acesso para o SISCAD Externo), caso seu registro ainda não exista no Portal.

*Observação:* As pessoas físicas cadastradas no portal necessitam de dados de endereço, para isto serão utilizados os dados de endereço do empreendimento.

- O usuário que efetuou o cadastro será automaticamente vinculado ao novo empreendimento. Este vínculo poderá ser desfeito pelo próprio usuário ou pelo Empreendedor (Representado) cadastrado por ele.
- O Responsável Legal também será automaticamente vinculado ao novo empreendimento. Este vínculo poderá ser desfeito pelo próprio Responsável Legal ou pelo Empreendedor (Representado).

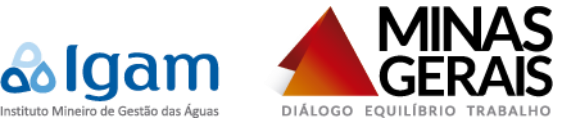

#### 2.4. Representado Existente

• Ao escolher qualquer opção diferente de **Novo Representado**, o usuário cadastrará um empreendimento para o Representado escolhido. Neste caso, o grid da Figura 2.2 estará preenchido com os dados dos empreendimentos do representado (responsável legal) vinculados ao usuário autenticado (representante).

#### 2.4.1. Pessoa Física (CPF)

• Se o empreendimento do **Empreendedor** (**Representado**) for uma Pessoa Física, deve-se escolher a opção <u>CPF</u> do campo **Tipo de Documento**, o formulário será igual ao demonstrado na Figura 2.6.

| Empreendimentos de Uso da Água |                                    |               |                     |          |          |  |  |  |  |
|--------------------------------|------------------------------------|---------------|---------------------|----------|----------|--|--|--|--|
| Empreendimento/Respons         | sável Legal                        |               |                     |          |          |  |  |  |  |
| Tipo de Documento * :          | ● CPF ○ CNPJ                       |               |                     |          |          |  |  |  |  |
| CPF *:                         | 000.000.000-00                     |               |                     |          |          |  |  |  |  |
| Nome *:                        | Nome * Dono do empreendimento      |               |                     |          |          |  |  |  |  |
| Data de Nascimento 🕯           | Data de Nascimento 🔹 (00/00/0000 🖽 |               |                     |          |          |  |  |  |  |
| Email *:                       | dono@empreendimento.com            |               |                     |          |          |  |  |  |  |
| Nome do Empreendimento:        |                                    |               |                     |          |          |  |  |  |  |
|                                |                                    |               |                     |          |          |  |  |  |  |
| Endereço de Empreendimento     | ) do Uso da Água                   |               |                     |          |          |  |  |  |  |
| CEP *:                         | Q                                  | UF * :        | MINAS GERAIS        | •        |          |  |  |  |  |
| Logradouro * :                 |                                    | Município * : | Selecione uma Opção | T        |          |  |  |  |  |
| Número * :                     |                                    | Distrito * :  | Selecione uma opção | •        |          |  |  |  |  |
| Complemento :                  |                                    | Telefone * :  |                     |          |          |  |  |  |  |
| Bairro * :                     |                                    | FAX:          |                     |          |          |  |  |  |  |
| Caixa Postal:                  |                                    |               |                     |          |          |  |  |  |  |
| Conderese à e masme para con   | racpandância? Sim 🖲 Nãa            |               |                     |          |          |  |  |  |  |
| Endereço de Correspondência    |                                    |               |                     |          |          |  |  |  |  |
|                                |                                    |               |                     |          |          |  |  |  |  |
| CEP *:                         |                                    | UF * :        | MINAS GERAIS        | •        |          |  |  |  |  |
| Logradouro .                   |                                    | Distrite :    | Selecione uma Opçao | •        |          |  |  |  |  |
| Complemento :                  |                                    | Talafana * :  | Selecione uma opçao | •        |          |  |  |  |  |
| Bairro * :                     |                                    | FAX           |                     |          |          |  |  |  |  |
| Caixa Postal:                  |                                    | 170.          | L                   |          |          |  |  |  |  |
|                                |                                    |               |                     |          |          |  |  |  |  |
|                                |                                    |               |                     | 2 Limpar | 🗸 Salvar |  |  |  |  |

Figura 2.6 - Formulário de Cadastro de Empreendimento (Pessoa Física) para Empreendedor (Representado) escolhido anteriormente.

Observação: Neste caso Empreendimento, Empreendedor e Responsável Legal são a mesma Pessoa Física.

 Os dados do Empreendimento/Empreendedor/Responsável Legal serão preenchidos automaticamente pelo sistema, pois serão os mesmos dados do representado escolhido na Figura 2.1, com a exceção do campo Nome do Empreendimento cujo preenchimento é opcional.

*Observação:* Se o <u>Nome do Empreendimento</u> não for preenchido, o sistema utilizará como nome do empreendimento, o nome do Empreendedor (Representado).

• Após preencher o formulário e clicar no botão **Salvar**, o usuário que efetuou o cadastro será automaticamente vinculado ao novo empreendimento. Este vínculo poderá ser desfeito pelo próprio usuário ou pelo Empreendedor (Representado).

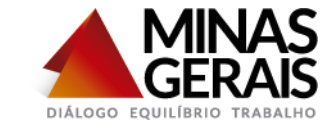

#### 2.4.2. Pessoa Jurídica (CNPJ)

• Se o empreendimento do **Empreendedor** (**Representado**) for uma Pessoa Jurídica, deve-se escolher a opção <u>CNPJ</u> do campo **Tipo de Documento**.

Observação: A opção CNPJ será a escolha padrão do sistema.

laam

- Ao preencher o CNPJ do Empreendimento e clicar no ícone de lupa, o sistema consultará se este documento já existe na base do Portal de Segurança. Caso exista, os campos <u>Razão Social</u>, <u>Data de Constituição</u>, <u>E-mail</u> e <u>Nome Fantasia</u> serão preenchidos automaticamente.
- Os dados do Empreendedor (Representado) serão preenchidos automaticamente pelo sistema, pois serão os mesmos dados do representado escolhido na Figura 2.1. Se o Empreendedor (Representado) for uma Pessoa Física, a opção <u>CPF</u> do campo Tipo de Documento estará marcada, o formulário será igual ao demonstrado na Figura 2.7.

| Empreendimento        |                                              |               |                     |   |
|-----------------------|----------------------------------------------|---------------|---------------------|---|
| Tipo de Documento *   | CPF  CNPJ                                    |               |                     |   |
| CNPJ                  | <u>۹</u>                                     |               |                     |   |
| Razão Social          | *                                            |               |                     |   |
| Data de Constituição  | *                                            |               |                     |   |
| Email *               | :                                            |               |                     |   |
| Nome Fantasia         | : [                                          |               |                     |   |
| Empreendedor          |                                              |               |                     |   |
| Tipo de Documento *   | : • CPF O CNPJ                               |               |                     |   |
| CPF *                 | 000.000.000 🔍                                |               |                     |   |
| Nome *                | Pessoa Física proprietária do empreendimento |               |                     |   |
| Data de Nascimento    | * 00/00/0000                                 |               |                     |   |
| Email *               | pf@empreendimento.com                        |               |                     |   |
| Responsável Legal     |                                              |               |                     |   |
| CPF                   | *                                            |               |                     |   |
| Nome                  | ۶ <b>*</b> :                                 |               |                     |   |
| Data de Nascimen      | to *                                         |               |                     |   |
| Emai                  | il *: [                                      |               |                     |   |
| Telefone              | 9 *.                                         |               |                     |   |
| Endereço de Empreend  | imento do Uso da Água                        |               |                     |   |
| CEP *                 | 9                                            | UF * :        | MINAS GERAIS        | ¥ |
| Logradouro *          |                                              | Município * : | Selecione uma Opção |   |
| Número *              |                                              | Distrito * :  | Selecione uma opção | • |
| Complemento           | :                                            | Telefone * :  |                     |   |
| Bairro *              |                                              | FAX:          |                     |   |
| Caixa Postal          |                                              |               |                     |   |
| endereço é o mesmo pa | ara correspondência? 🛛 Sim 🖲 Não             |               |                     |   |
| Endereço de Correspon | dência                                       |               |                     |   |
| CEP *                 | e 🗌 🖳                                        | UF * :        | MINAS GERAIS        | ۲ |
| Logradouro *          |                                              | Município * : | Selecione uma Opção | ٣ |
| Número *              |                                              | Distrito * :  | Selecione uma opção | ¥ |
| Complemento           |                                              | Telefone * :  |                     |   |
| Pairra *              |                                              | FAX:          |                     |   |
| Dairio                |                                              |               |                     |   |

Figura 2.7 - Formulário de Cadastro de Empreendimento (Pessoa Jurídica) para Empreendedor (Representado) Pessoa Física escolhido anteriormente.

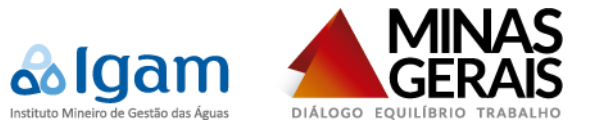

• Se o **Empreendedor** (**Representado**) for uma Pessoa Jurídica, a opção <u>CNPJ</u> do campo **Tipo de Documento** estará marcada, o formulário será igual ao demonstrado na Figura 2.8.

| Tip de Dournets 1:       O CPF @ O(PJ         Rabb Soal 4                                                                                                    | Empreendimentos de Uso    | da Áqua                                        |                      |
|----------------------------------------------------------------------------------------------------|---------------------------|------------------------------------------------|----------------------|
| Tip de Douments *: O CPF @ CHPJ<br>CHP = A<br>Rab Sola *<br>Emait *<br>Imme Finatas :<br>Emprendedor<br>Tip de Douments *: O CPF @ CHPJ<br>CHP = 4000000000000 00<br>Rab Sola * 9 assau Auricia proprietinis do ampresedimento<br>Data de Costala \$<br>Rab Sola * 9 assau Auricia proprietinis do ampresedimento<br>Data de Costala \$<br>Rab Sola * 9 assau Auricia proprietinis do ampresedimento<br>Data de Costala \$<br>Rab Sola * 9 assau Auricia proprietinis do ampresedimento<br>Data de Costala \$<br>Rab Sola * 9 assau Auricia proprietinis do ampresedimento<br>Data de Finatas : # 2. Empresedimento<br>Nome Finatas : # 2. Empresedimento<br>Data de Finatas : # 2. Empresedimento<br>Enterço de Empresedimento do Uto da Agua<br>Effereço de Empresedimento do Uto da Agua<br>Effereço de Empresedimento do Uto da Agua<br>Effereço de Empresedimento do Uto da Agua<br>Effereço de Empresedimento do Uto da Agua<br>Effereço de Empresedimento do Uto da Agua<br>Effereço de Empresedimento do Uto da Agua<br>Effereço de Empresedimento do Uto da Agua<br>Effereço de Empresedimento do Uto da Agua<br>Effereço de Correspondencia?<br>Complemento *: Emait :<br>Bairo ?: Bairo ?: Mala CEEAS •<br>Data de Correspondencia?<br>Effereço de Correspondencia?<br>Effereço de Co                                                                 | Empreendimento            |                                                |                      |
| CHP +   Rade Socia +   Data e2 consultation   Emprendedor   Tor de Documente* +   CHP +   Marcia >   Rade Socia +   Data e2 consultation   CHP +   CHP +  <                                                                                                    | Tipo de Documento * :     | CPF   CNPJ                                     |                      |
| Rabb Social   Data de Contribuição   Data de Contribuição   Image: Contribuição   Emprendenter   Top de Documento *:   O de Contribuição   Data de Contribuição   Data de                                                                                                    | CNPJ *                    |                                                |                      |
| Data de Cersthuição *  Email *: Email *: Email *: Email *: Emprendedou  Facho Sono Autois a organemento Data de Construção *: Email *: Email *: Ema                                                                                                    | Razão Social *            |                                                |                      |
| Email   Nome Fantasa :     Emperandedor   Top de Bounnesson   CKP =   Outa oc Antibuta in a compresentimento   Data oc Antibuta in a compresentimento   Data oc Antibuta in a compresentimento   Nome Fantasa :   Image: Status Status St                                                                                                    | Data de Constituição 🜸    |                                                |                      |
| Luisi   Nome Factasis   Empreendedor   Type do Documento *:   Optis de Constitução *:   Basino *:   Data de Constitução *:   Basino *:   COmplemento:   Constitução *:   Statereço de Empreendimento   Data de Visa (Seconda)   CEP *:   Image: State (Seconda)   Cep *:   Image: State (Seconda)   Cep *:   Image: State (Seconda)   Complemento:   Data de Visa (Seconda)   Complemento:   Data de Visa (Seconda)   Complemento:   Data de Cep *:   Image: State (Seconda)   Complemento:   Data de Cep *:   Image: State (Seconda)   Data de Visa (Seconda)   Complemento:   Image: State (Seconda)   De dotereço é a mismo para correspondencia?   Image: State (Seconda)   Image: State (Seconda)   Image: Stat                                                                                                    | Empil *                   |                                                |                      |
| Empreendedor         Tip de Blocomento *         CMP • 6000000000000         Rado Socia • Pessa Jurícia corportativa do expresamento         Data de Construcção • 00000000 *         Email *         Data de Construcção • 00000000 *         Email *         Data de Construcção • 0000000 *         Email *         Data de Construcção • 0000000 *         Email *         Data de Construcção • 0000000 *         Email *         Data de Nacemento *         Email *         Data de Nacemento *         Email *         Telécono *         Data de Nacemento *         Email *         Telécono *         Númeço *         Opérecida Empreendimento do Utoo da Água         CEP *         Complemento *         Baroo *         Caixa Postat         Caixa Postat         Caixa Postat         Caixa Postat         Caixa Postat         Caixa Postat         Caixa Postat         Caixa Postat                                                                                                    | Nome Fantasia             |                                                |                      |
| Empendedor<br>Top de Documente : O CPF @ CNPJ<br>CNPJ = 000.000.000.000 @<br>Ratio Scotal + Desso, Juridice propriedanta do empreendimento<br>Data de Constituição + 00000000 @<br>Email : Generalemento.com<br>Nome Finatasa : PJ-Empreendimento.<br>Data de Hascimento +<br>Endereço de Empreendimento do Uso da Água<br>CCPP :<br>Logandouro 1:<br>Buiro 1:<br>Buiro 1:<br>Buiro 1:<br>Caba Postal:<br>Caba Postal:<br>CEP :<br>Logandouro 1:<br>Buiro 1:<br>Caba Postal:<br>Cep -<br>Logandouro 1:<br>Buiro 1:<br>Caba Postal:<br>Complemento:<br>Buiro 1:<br>Complemento:<br>Buiro 1:<br>Complemento:<br>Buiro 1:<br>Complemento:<br>Buiro 1:<br>Complemento:<br>Buiro 1:<br>Complemento:<br>Buiro 1:<br>Complemento:<br>Buiro 1:<br>Complemento:<br>Buiro 1:<br>Complemento:<br>Buiro 1:<br>Complemento:<br>Buiro 1:<br>Complemento:<br>Buiro 1:<br>Complemento:<br>Complemento:<br>Buiro 1:<br>Complemento:<br>Complemento:<br>Com                                                        |                           |                                                |                      |
| Tipo de Documento :: O CPF © CHFJ<br>Rabo Social = Pessoa Jurídica proprietárias do empreendimento<br>Data de Constitução = 000000000 [*]<br>Enail : [Michael Constitução = 000000000 [*]<br>Enail : [Michael Constitução = 000000000 [*]<br>Responsável Legal<br>CPP ? [*]<br>Data de Sconstitução = 00000000 [*]<br>Enail : [*]<br>Enail : [*]<br>Endereço de Empreendimento do Uso da Água<br>CCPP ? [*]<br>Nome ? [*]<br>Complemento : [*]<br>Bairo ? : [*]<br>Data de Sconstitução = 00000000 [*]<br>FAX [*]<br>Sintereço de Consepondência? *]<br>Sint * Não<br>Endereço de Consepondência? *]<br>Sint * Não<br>Endereço de Consepondência? *]<br>Sint * Não<br>Endereço de Consepondência? *]<br>Sint * Não<br>Endereço de Consepondência? *]<br>Sint * Não<br>Endereço de Consepondência? *]<br>Complemento : [*]<br>Complemento : [ | Empreendedor              |                                                |                      |
| CHUP = 000.0000.0000.0000.000 \<br>Rabb Soudi = Passa Jurica proprieduita de empreendmento<br>Data de Costulução = 000.00000 \<br>Email : jeigempreendmento.com<br>Nome Fantais = PJ-Empreendimento<br>Responsável Legal<br>CEP *                                                                                                    | Tipo de Documento * :     | ○ CPF                                          |                      |
| Rado Sodal © Peisoa Judida progredimento   Data de Constituição © (00000000) ①   Entrai:   Perpensimento.com   Nome Fantasi:   PJ-Emprendimento   Data de Sodal v (Pri)   Nome Fantasi:   PJ-Emprendimento   Data de Sodal v (Pri)   Nome :   Data de Sodal v (Pri)   Nome :   Data de Sodal v (Pri)   Nome :   Data de Sodal v (Pri)   Nome :   Data de Sodal v (Pri)   Nome :   Data de Sodal v (Pri)   Nome :   Data de Sodal v (Pri)   Name :   Data de Sodal v (Pri)   Name :   Data de Soda                                                                                                    | CNPJ *                    | 000.000/0000-00                                |                      |
| Data de Constituição •   Discontrocom III<br>Email *   Digempreendimento.com<br>Nome Fantais : PA : Empreendimento<br>Responsável Legal<br>CPF *                                                                                                    | Razão Social *            | Pessoa Jurídica proprietária do empreendimento |                      |
| Email*   Nome Fantasis   PJ = Empreendmento.com     Responsável Legal   CPF *   Data de Nascimento #   Email*   Telefore de Empreendmento do Uto da Água   CPF *   Caria Postal     Data de Nascimento 4 Uto da Água   Complemento *   Caria Postal     D endereço de Carrespondência?   O endereço de Carrespondência?   Caria Postal     D endereço de Carrespondência?   Carrespondência   Carrespondência   <                                                                                                    | Data de Constituição 🔺    | 00/00/0000                                     |                      |
| Nome Fartasis : PJ-Empreendmento     Responsável Legal     CPF *     Data de Nasomento •     Enderreço de Empreendimento do Ulso da Água     CEP * :     Logradouro *:   Complemento :   Data de Nasomento •     D' endereço de Empreendimento do Ulso da Água   UF *:   Indereço de Empreendimento do Ulso da Água   UF *:   Municipio *:   Selecione uma Opção   Numero *:   Cance Posta:     O endereço é o mesmo para correspondéncia?   UF *:   Municipio *:   Selecione uma opção   Numero *:   D' endereço é o mesmo para correspondéncia?   Complemento :   D' endereço é o mesmo para correspondéncia?   UF *:   Municipio *:   Selecione uma opção   Numero *:   D' endereço é o mesmo para correspondéncia?   UF *:   Municipio *:   Selecione uma opção   Numero *:   D' endereço é o mesmo para correspondéncia?   UF *:   Municipio *:   Selecione uma opção   Numero *:   D' endereço é o mesmo para correspondéncia?   UF *:   Municipio *:   Selecione uma opção   Numero *:   D' endere   D' endere   D' endere   D' endere   D' endere   D' endere   D' e                                                                                                    | Email *:                  | pj@empreendimento.com                          |                      |
| Responsável Legal         CPF *:         Data de Nascimento *:         Endereço de Empreendimento do Uso da Água         CEP *:         Deta de Nascimento *:         Logradouro *:         Numero *:         Data de Nascimento *:         Deta de Nascimento *:         CEP *:         UF *:         Municipio *:         Selecione uma Opção         Nimero *:         Data de Nascimento *:         Caixa Postal:         O endereço é o mesmo para correspondência?         CEP *:         Municipio *:         Selecione uma Opção         O endereço é o mesmo para correspondência?         Cerrespondência?         Cep *:         UF *:         Municipio *:         Selecione uma Opção         O endereço é o mesmo para correspondência?         Cep *:         UF *:         Municipio *:         Selecione uma Opção         Nimero *:         Distino *:         Selecione uma opção         O endereço é o mesmo para correspondência?         Complemento :         Distino *:         Selecione uma opção      <                                                                                                    | Nome Fantasia :           | PJ - Empreendimento                            |                      |
| CEP *:   Indereço de Emprendimento do Uso da Água   CEP *:   Logradouro *:   Nimero *:   Data do Nascimento -   Imal *:   Telefone *:   Distrito *:   Selecione uma opção •   Complemento :   Telefone *:   Caixa Postal:   Cerp *:   Indereço de Correspondência?   Os mésmo para correspondência?   Sim ® Não   Endereço de Correspondência?   Sim ® Não   Endereço de Correspondência?   Sim ® Não   Endereço de Correspondência?   Sim ® Não   Endereço de Correspondência?   Sim ® Não   Endereço de Correspondência?   Sim ® Não   Endereço de Correspondência?   Sim ® Não   Endereço de Correspondência?   Sim ® Não   Endereço de Correspondência?   Sim ® Não   Endereço de Correspondência?   Sim ® Não   Endereço de Correspondência?   Sim ® Não   Endereço de Correspondência?   Sim ® Não   Endereço de Correspondência?   Sim ® Não   Endereço de Correspondência?   Sim ® Não   Endereço de Correspondência?   Caixa Postai:                                                                                                    | Perpensivel Legal         |                                                |                      |
| CtP*                                                                                                    | Responsavel Legal         |                                                |                      |
| Notice   Data de Nascimento   Endereço de Empreendimento do Uso da Água   CEP *:   Logradouro *:   Número *:   Distrito *:   Selecione uma opção   O indereço de Correspondência?   CEP *:   Caixa Postal:   O indereço de Correspondência?   UF *:   Municipio *:   Selecione uma opção   O indereço de Correspondência?   O indereço de Correspondência   CEP *:   Logradouro *:   Número *:   Distrito *:   Selecione uma opção   O indereço de Correspondência?   Sim ® Não   Endereço de Correspondência?   Caixa Postal:   Distrito *:   Selecione uma opção   Distrito *:   Selecione uma opção   O indereço de Correspondência?   Caixa Postal:   Complemento:   Endereço de Correspondência?   Caixa Postal:   Constrito *:   Selecione uma opção   FAX:                                                                                                    | UPP Name 1                |                                                |                      |
| Deta de reaction de la departe de la departe de la depart                                                                                                    | Nome -                    |                                                |                      |
| Image: Constraint of the second second s                                                                                                    | Fmail *                   | •                                              |                      |
| Endereço de Empreendimento do Uso da Água         CEP *:       UF *:       MINAS GERAIS         Logradouro *:       Distrio *:       Selecione uma Opção         Número *:       Distrio *:       Selecione uma opção         Complemento :       Telefone *:       FAX:         D endereço é o mesmo para correspondência?       Sim ® Não         Endereço de Correspondência       UF *:       MINAS GERAIS         V endereço de Correspondência       UF *:       MINAS GERAIS         CEP *:       UF *:       MINAS GERAIS       V         Logradouro *:       Distrio *:       Selecione uma opção       V         D endereço de Correspondência       UF *:       MINAS GERAIS       V         Caixa Postal:       UF *:       MINAS GERAIS       V         Distrito *:       Selecione uma Opção       V       V         Número *:       Distrito *:       Selecione uma Opção       V         Número *:       Distrito *:       Selecione uma opção       V         Selecione uma opção       V       Telefone *:       E         Bairro *:       E       E       FAX:       E         Caixa Postal:       E       FAX:       E       E                                                                                                    | Telefone *                |                                                |                      |
| Endereço de Empreendimento do Uso da Água   CEP *:   Logradouro *:   Número *:   Complemento :   Bairro *:   Caixa Postal:   Complemento :   Caixa Postal:   Caixa Postal:   UF *:   Município *:   Selecione uma Opção   Participation:   Participation:   Caixa Postal:   Complemento:   Complemento:   Caixa Postal:   Caixa Postal:   Caixa Postal:   Caixa Postal:   Caixa Postal:   Caixa Postal:   Caixa Postal:                                                                                                    |                           |                                                |                      |
| CEP*   Logradouro*:   Número*:   Complemento:   Bairro*:   Caixa Postal:     UF*:   MINAS GERAIS   UF*:   MINAS GERAIS   O endereço é o mesmo para correspondência?   O sim ® Não     Endereço é o rrespondência?   UF*:   Minicípio*:   Selecione uma opção   O endereço é o mesmo para correspondência?   O sim ® Não     UF*:   Minicípio*:   Selecione uma opção   O instruto*:   Selecione uma opção   O instruto*:   Selecione uma opção   Selecione uma opção   O inst                                                                                                    | Endereço de Empreendim    | ento do Uso da Água                            |                      |
| Logradouro *: Município *: Selecione uma Opção   Número *: Distrito *: Selecione uma opção  Complemento : FAX:  Diedreço é o mesmo para correspondência?   Cetre *: MINAS GERAIS  CEP *: MUnicípio *: Selecione uma Opção   Complemento : Distrito *: Selecione uma opção   Complemento : Distrito *: Selecione uma opção   Complemento :                                                                                                    | CEP * :                   | UF*:                                           | MINAS GERAIS         |
| Número *: Distrio *:   Complemento : FAX:     Bairo *: FAX:     Caixa Postal:     O endereço de correspondência?     UF *:   Município *:   Cep *:   Caixa Postal:     UF *:   Município *:   Selecione uma opção   Vimero *:   Complemento :   Bairo *:   Caixa Postal:     Complemento :   Bairo *:   Caixa Postal:     Complemento :   Caixa Postal:                                                                                                    | Logradouro * :            | Município * :                                  | Selecione uma Opção  |
| Complemento : Telefone * :   Bairo * : FAX:   Caixa Postal: FAX:     D endereço é o mesmo para correspondência?   O endereço de Correspondência?   CEP * :   Cep * :   Logradouro * :   Número * :   Complemento :   Bairo * :   Caixa Postal:     Telefone * :   Caixa Postal:                                                                                                    | Número * :                | Distrito * :                                   | Selecione uma opção  |
| Bairo *: Caixa Postal: FAX: FAX: FAX: Caixa Postal: FAX: FAX: FAX: FAX: FAX: FAX: FAX: FAX                                                                                                    | Complemento :             | Telefone * :                                   |                      |
| Caixa Postal:                                                                                                    | Bairro * :                | FAX:                                           |                      |
| D endereço é o mesmo para correspondência? © Sim ® Não Endereço de Correspondência  CEP *: Logradouro *: Logradouro *: Complemento : Bairro *: Caixa Postal:                                                                                                    | Caixa Postal:             |                                                |                      |
| Enderço de Correspondência       UF *: MINAS GERAIS         Logradouro *:       Município *: Selecione uma Opção         Número *:       Distrio *: Selecione uma opção         Complemento :       Telefone *:         Bairro *:       FAX:                                                                                                    | D endereco é o mesmo para | correspondência2 🖉 Sim 🖲 Não                   |                      |
| CEP *:     G     UF *:     [MINAS GERAIS     •       Logradouro *:     Município *:     Selecione uma Opção     •       Número *:     Distrito *:     Selecione uma opção     •       Complemento :     Telefone *:     •       Bairro *:     FAX:     •                                                                                                    | Endereço de Correspondé   | incia                                          |                      |
| CEP*:     S     OF*:     IMIRAS GERARIS     Imiras Geraris       Logradouro *:     Município *:     Selecione uma opção     Imiras Geraris       Número *:     Distrito *:     Selecione uma opção     Imiras Geraris       Complemento :     Telefone *:     Imiras Geraris       Bairro *:     FAX:     Imiras Geraris                                                                                                    |                           |                                                |                      |
| Logadouti     Selectione uma opção       Número *:        Complemento :                                                                                                    | CEP * :                   | UF *:                                          | MINAS GERAIS         |
| Complemento: Celecone una opçav                                                                                                    | Logradouro .              | Distrite * :                                   | Selecione uma opção  |
| Bairro *: FAX: FAX:                                                                                                    | Complemento               | Telefone * ·                                   | Concount and appart. |
| Caixa Postal:                                                                                                    | Bairro * :                | FAX:                                           |                      |
|                                                                                                    | Caixa Postal:             |                                                |                      |
|                                                                                                    |                           |                                                |                      |
| ⊘Limpar                                                                                                    |                           |                                                | ⊘Limpar J Salvar     |

Figura 2.8 - Formulário de Cadastro de Empreendimento (Pessoa Jurídica) para Empreendedor (Representado) Pessoa Jurídica escolhido anteriormente.

- Ao preencher o CPF do Responsável Legal e clicar no ícone de lupa, o sistema consultará se este documento já existe na base do Portal de Segurança. Caso exista, os campos <u>Nome</u>, <u>Data de Nascimento</u>, <u>E-mail</u> e <u>Telefone</u> serão preenchidos automaticamente.
- Após preencher o formulário e clicar no botão **Salvar**, o Empreendimento será automaticamente cadastrado como uma Pessoa Jurídica no Portal de Segurança, caso seu registro ainda não exista no Portal.
- O Responsável Legal será automaticamente cadastrado como uma Pessoa Física no Portal de Segurança e receberá as permissões padrão do Portal (incluindo a permissão de acesso para o SISCAD Externo), caso seu registro ainda não exista no Portal.

*Observação:* As pessoas físicas cadastradas no portal necessitam de dados de endereço, para isto serão utilizados os dados de endereço do empreendimento.

- O usuário que efetuou o cadastro será automaticamente vinculado ao novo empreendimento. Este vínculo poderá ser desfeito pelo próprio usuário ou pelo Empreendedor (Representado).
- O Responsável Legal também será automaticamente vinculado ao novo empreendimento. Este vínculo poderá ser desfeito pelo próprio Responsável Legal ou pelo Empreendedor (Representado).

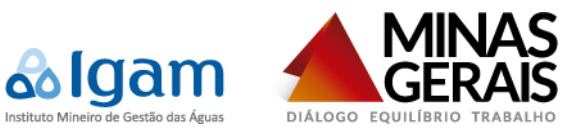

## 3. Cadastro de Empreendimento: SISCAD Interno

• Para cadastrar um Empreendimento através do SISCAD Interno, o usuário acessará a tela **Cadastrar Empreendimento do Uso da Água** (Figura 3.1) do menu **Cadastros**. Deverá ser informado o CPF/CNPJ de um Empreendedor (Pessoa Física/Jurídica) já cadastrado no InfoHidro (ou pelo menos no Portal de Segurança) e uma Campanha de Cadastro.

| Cadastrar Empreendimento de Uso da Água | ^                                     |
|-----------------------------------------|---------------------------------------|
| Empreendedor                            |                                       |
| CPF/CNPJ *                              |                                       |
| Nome/Razão Social                       |                                       |
| Data Nascimento/Constituição            |                                       |
|                                         |                                       |
| Campanha de Cadastro                    |                                       |
| Campanha *                              |                                       |
|                                         |                                       |
|                                         |                                       |
|                                         | 🔗 Limpar 🛛 🗸 Encaminhar para cadastro |

Figura 3.1 - Tela Cadastrar Empreendimento de Uso da Água.

*Observação:* Caso o CPF não exista no Portal de Segurança, será possível cadastrar a Pessoa Física através da tela **Cadastrar Usuário do Portal de Segurança** (Figura 4.1) do menu **Cadastros** do SISCAD Interno.

## 4. Cadastro de Usuário do Portal de Segurança

• Para cadastrar um Usuário do Portal de Segurança através do SISCAD Interno, o usuário acessará a tela Cadastrar Usuário do Portal de Segurança (Figura 4.1) do menu Cadastros.

| Cadastrar Usuário do Portal de Segurança                     |   |              | ^                       |
|--------------------------------------------------------------|---|--------------|-------------------------|
| Dados Pessoais                                               |   |              |                         |
| Nome *<br>Data de Nascimento *<br>CPF *<br>Email Principal * |   |              |                         |
| Endereço                                                     |   |              |                         |
| Logradouro *                                                 |   | Bairro *     |                         |
| Número *                                                     |   | CEP \star    | <br>                    |
| UF *                                                         | • | Município 🗚  | •                       |
| Telefone *                                                   |   | Fax          |                         |
| Distrito                                                     |   | Caixa Postal |                         |
| Complemento                                                  |   |              |                         |
| Informações Adicionais                                       |   |              |                         |
| Home Page                                                    |   |              |                         |
| Observações                                                  |   |              |                         |
|                                                              |   |              |                         |
|                                                              |   |              | <br>🧷 Limpar 🛛 🗸 Salvar |

Figura 4.1 - Tela Cadastrar Usuário do Portal de Segurança.

Observação: Anteriormente esta tela era chamada de Cadastrar Pessoa Física/Jurídica, ele foi renomeada e

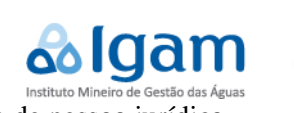

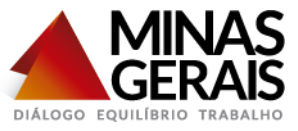

retirada a opção de cadastro de pessoa jurídica.

## 5. Pessoas Físicas/Jurídicas do InfoHidro

- Para melhorar o desempenho do sistema InfoHidro, será replicada parte da base do Portal de Segurança na base do InfoHidro, apenas as pessoas que tem registros no InfoHidro, sejam representantes, responsáveis legais, empreendimentos ou empreendedores (representados).
- Os dados replicados serão:
  - **Pessoa Física:** Nome, CPF, Data de Nascimento, E-mail e Telefone.
  - **Pessoa Jurídica:** Razão Social, CNPJ, Data de Constituição, E-mail, Telefone e Nome Fantasia (este último não é obrigatório).
- Replicando estes dados, o InfoHidro não precisará mais acessar a base do Portal para recuperá-los. Esta recuperação estava comprometendo o desempenho de algumas consultas.
- Para evitar que a base do InfoHidro fique desatualizada, todos os dias de madrugada, um serviço consultará base da Portal de Segurança e atualizará os dados de Pessoa Física/Jurídica do InfoHidro. Quando o acesso à base do Portal não for possível (algo que é muito comum no ambiente de produção, vide os problemas ocorridos com o SCQA), o sistema enviará e-mail para todos os usuários do perfil SISCAD\_GESTOR relatando o problema para que entrem em contato com os responsáveis do banco do Portal de Segurança.
- Com a replicação da base, as telas em que há filtros por Nome/Razão Social consultarão a base de Pessoas Físicas/Jurídicas do InfoHidro, assim serão listadas apenas as pessoas envolvidas com o InfoHidro.